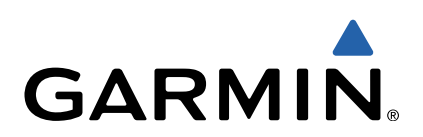

# Edge<sup>®</sup> Touring Användarhandbok

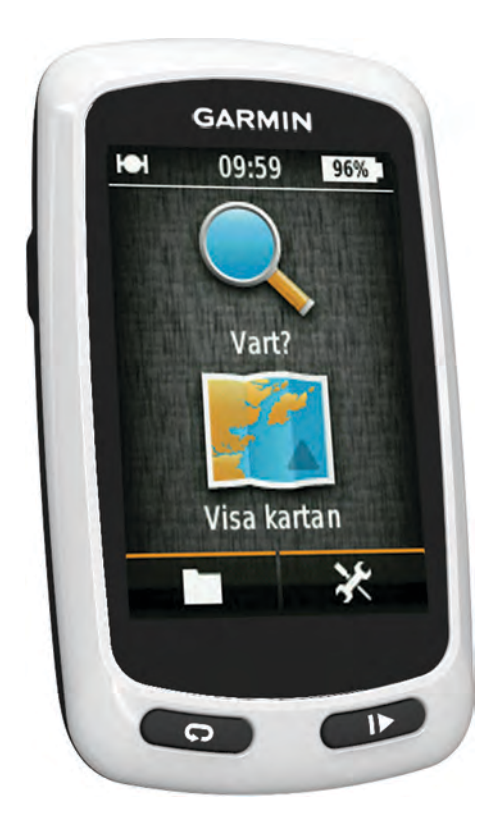

Med ensamrätt. I enlighet med upphovsrättslagarna får den här handboken inte kopieras, helt eller delvis, utan ett skriftligt godkännande från Garmin. Garmin förbehåller sig rätten att ändra eller förbättra sina produkter och att förändra innehållet i den här handboken utan skyldighet att meddela någon person eller organisation om sådana ändringar eller förbättringar. Gå till www.garmin.com om du vill ha aktuella uppdateringar och tilläggsinformation gällande användningen av den här produkten.

Garmin<sup>®</sup>, Garmin-logotypen och Edge<sup>®</sup> är varumärken som tillhör Garmin Ltd. eller dess dotterbolag och är registrerade i USA och i andra länder. ANT+™ och Garmin Connect<sup>™</sup> är varumärken som tillhör Garmin Ltd. eller dess dotterbolag. De här varumärkena får inte användas utan skriftligt tillstånd från Garmin. Mac<sup>®</sup> är ett registrerat varumärke som tillhör Apple Computer Inc. microSD<sup>™</sup> och microSDHC-logotypen är varumärken som tillhör SD-3C, LLC. Windows<sup>®</sup> är ett registrerat varumärke som tillhör Microsoft Corporation i USA och andra länder. Övriga varumärken och varunamn tillhör respektive ägare. Denna produkt är certifierad av ANT+™. Besök www.thisisant.com/directory för att få en lista med kompatibla produkter och applikationer.

# Innehållsförteckning

| Introduktion 1                                                                                                    |
|----------------------------------------------------------------------------------------------------|
| Komma igång 1                                                                                                    |
| Ladda enheten 1                                                                                                    |
| Om batteriet 1                                                                                                    |
| Installera standardfästet1                                                                                                    |
| Slå på enheten                                                                                                    |
| Knappar1                                                                                                    |
| Soka satellitsignaler                                                                                                    |
| Navigering 2                                                                                                    |
| Spela in en tur2                                                                                                    |
| Navigera tillbaka till startplatsen2                                                                                                    |
| Planera och köra en rutt2                                                                                                    |
| Skapa en tur och retur-rutt                                                                                                    |
| Positioner                                                                                                    |
| Navigera till en intressant plats                                                                                                    |
| Spara din position                                                                                                    |
| Navigera till en adress                                                                                                    |
| Navigera till og operad position                                                                                                    |
| Navigera till ett sparat fete                                                                                                    |
| Spara plateer från kartan                                                                                                    |
| Räkna ut en nosition                                                                                                    |
| Redigera positioner 3                                                                                                    |
| Ta bort en plats                                                                                                    |
| Skapa en bana från historiken                                                                                                    |
| Cykla en sparad bana                                                                                                    |
| Ändra baninställningarna 3                                                                                                    |
| Avbryta navigering                                                                                                    |
| ANT+™ sensorer                                                                                                    |
| Para ihop en pulsmätare                                                                                                    |
| Para ihon en eBike 3                                                                                                    |
|                                                                                                    |
| Historik 4                                                                                                    |
| Historik                                                                                                    |
| Historik                                                                                                    |
| Historik       4         Visa din tur       4         Visa datatotaler       4         Ta bort historik       4                                                                                                    |
| Historik       4         Visa din tur       4         Visa datatotaler       4         Ta bort historik       4         Datahantering       4                                                                                                    |
| Historik       4         Visa din tur       4         Visa datatotaler       4         Ta bort historik       4         Datahantering       4         Ansluta enheten till en dator       4                                                                                                    |
| Historik       4         Visa din tur       4         Visa datatotaler       4         Ta bort historik       4         Datahantering       4         Ansluta enheten till en dator       4         Överföra filer till enheten       4                                                                                                    |
| Historik       4         Visa din tur       4         Visa datatotaler       4         Ta bort historik       4         Datahantering       4         Ansluta enheten till en dator       4         Överföra filer till enheten       4         Ta bort filer       4                                                                                                    |
| Historik       4         Visa din tur       4         Visa datatotaler       4         Ta bort historik       4         Datahantering       4         Ansluta enheten till en dator       4         Överföra filer till enheten       4         Ta bort filer       4         Overföra filer till enheten       4         Koppla bort USB-kabeln       4                                                                                                    |
| Historik       4         Visa din tur       4         Visa datatotaler       4         Ta bort historik       4         Datahantering       4         Ansluta enheten till en dator       4         Överföra filer till enheten       4         Ta bort filer       4         Skicka din tur till Garmin Connect       5                                                                                                    |
| Historik       4         Visa din tur       4         Visa datatotaler       4         Ta bort historik       4         Datahantering       4         Ansluta enheten till en dator       4         Överföra filer till enheten       4         Ta bort filer       4         Skicka din tur till Garmin Connect       5                                                                                                    |
| Historik       4         Visa din tur       4         Visa datatotaler       4         Ta bort historik       4         Datahantering       4         Ansluta enheten till en dator       4         Överföra filer till enheten       4         Ta bort filer       4         Skicka din tur till Garmin Connect       5         Anpassa enheten       5                                                                                                    |
| Historik4Visa din tur4Visa datatotaler4Ta bort historik4Datahantering4Ansluta enheten till en dator4Överföra filer till enheten4Ta bort filer4Skicka din tur till Garmin Connect5Anpassa enheten5Ruttdragningsalternativ5                                                                                                    |
| Historik4Visa din tur4Visa datatotaler4Ta bort historik4Datahantering4Ansluta enheten till en dator4Överföra filer till enheten4Ta bort filer4Koppla bort USB-kabeln4Skicka din tur till Garmin Connect5Anpassa enheten5Ruttdragningsalternativ5Anpassa trippsidorna5Kosti tertöller5                                                                                                    |
| Historik4Visa din tur4Visa datatotaler4Ta bort historik4Datahantering4Ansluta enheten till en dator4Överföra filer till enheten4Ta bort filer4Koppla bort USB-kabeln4Skicka din tur till Garmin Connect5Anpassa enheten5Ruttdragningsalternativ5Anpassa trippsidorna5Kartinställningar5                                                                                                    |
| Historik4Visa din tur4Visa datatotaler4Ta bort historik4Datahantering4Ansluta enheten till en dator4Överföra filer till enheten4Ta bort filer4Koppla bort USB-kabeln4Skicka din tur till Garmin Connect5Anpassa enheten5Ruttdragningsalternativ5Anpassa trippsidorna5Kompassinställningar5Höidinställningar5Höidinställningar5                                                                                                    |
| Historik4Visa din tur4Visa datatotaler4Ta bort historik4Datahantering4Ansluta enheten till en dator4Överföra filer till enheten4Ta bort filer4Koppla bort USB-kabeln4Skicka din tur till Garmin Connect5Anpassa enheten5Ruttdragningsalternativ5Anpassa trippsidorna5Kompassinställningar5Höjdinställningar5Anpassa tidurssidan5                                                                                                    |
| Historik4Visa din tur4Visa datatotaler4Ta bort historik4Datahantering4Ansluta enheten till en dator4Överföra filer till enheten4Ta bort filer4Koppla bort USB-kabeln4Skicka din tur till Garmin Connect5Anpassa enheten5Ruttdragningsalternativ5Anpassa trippsidorna5Kompassinställningar5Höjdinställningar5Anpassa tidurssidan5Markera varv enligt distans5                                                                                                    |
| Historik4Visa din tur4Visa datatotaler4Ta bort historik4Datahantering4Ansluta enheten till en dator4Överföra filer till enheten4Ta bort filer4Koppla bort USB-kabeln4Skicka din tur till Garmin Connect5Anpassa enheten5Ruttdragningsalternativ5Anpassa trippsidorna5Kompassinställningar5Höjdinställningar5Markera varv enligt distans5Markera varv efter position5                                                                                                    |
| Historik4Visa din tur4Visa datatotaler4Ta bort historik4Datahantering4Ansluta enheten till en dator4Överföra filer till enheten4Ta bort filer4Koppla bort USB-kabeln4Skicka din tur till Garmin Connect5Anpassa enheten5Ruttdragningsalternativ5Anpassa trippsidorna5Kompassinställningar5Höjdinställningar5Markera varv enligt distans5Bildskärmsinställningar5Bildskärmsinställningar5Bildskärmsinställningar5                                                                                                    |
| Historik4Visa din tur4Visa datatotaler4Ta bort historik4Datahantering4Ansluta enheten till en dator4Överföra filer till enheten4Ta bort filer4Koppla bort USB-kabeln4Skicka din tur till Garmin Connect5Anpassa enheten5Ruttdragningsalternativ5Anpassa trippsidorna5Kompassinställningar5Höjdinställningar5Markera varv enligt distans5Bildskärmsinställningar5Ändra startpåminnelsen5                                                                                                    |
| Historik4Visa din tur4Visa datatotaler4Ta bort historik4Datahantering4Ansluta enheten till en dator4Överföra filer till enheten4Ta bort filer4Koppla bort USB-kabeln4Skicka din tur till Garmin Connect5Anpassa enheten5Ruttdragningsalternativ5Anpassa trippsidorna5Kompassinställningar5Höjdinställningar5Markera varv enligt distans5Bildskärmsinställningar5Bildskärmsinställningar5Bildskärmsinställningar5Bildskärmsinställningar5Bildskärmsinställningar5Bildskärmsinställningar5Bildskärmsinställningar5Bildskärmsinställningar5Bildskärmsinställningar5Bildskärmsinställningar5Bildskärmsinställningar5Bildskärmsinställningar5Bildskärmsinställningar5Byta plats för datalagring6                                                                                                    |
| Historik4Visa din tur4Visa datatotaler4Ta bort historik4Datahantering4Ansluta enheten till en dator4Överföra filer till enheten4Ta bort filer4Koppla bort USB-kabeln4Skicka din tur till Garmin Connect5Anpassa enheten5Ruttdragningsalternativ5Anpassa trippsidorna5Kompassinställningar5Höjdinställningar5Markera varv enligt distans5Bildskärmsinställningar5Bildskärmsinställningar5Andra måttenheterna6 |
| Historik4Visa din tur4Visa datatotaler4Ta bort historik4Datahantering4Ansluta enheten till en dator4Överföra filer till enheten4Ta bort filer4Koppla bort USB-kabeln4Skicka din tur till Garmin Connect4Garmin Connect5Anpassa enheten5Ruttdragningsalternativ5Anpassa trippsidorna5Kompassinställningar5Höjdinställningar5Markera varv enligt distans5Bildskärmsinställningar5Sidkärmsinställningar5Sidkärmsinställningar5Anpassa tidurssidan5Markera varv efter position5Bildskärmsinställningar5Shdra startpåminnelsen5Byta plats för datalagring6Ändra måttenheterna6Anpassa användarprofilen6                                                                                                    |
| Historik4Visa din tur4Visa datatotaler4Ta bort historik4Datahantering4Ansluta enheten till en dator4Överföra filer till enheten4Ta bort filer4Koppla bort USB-kabeln4Skicka din tur till Garmin Connect4Garmin Connect5Anpassa enheten5Ruttdragningsalternativ5Anpassa trippsidorna5Kartinställningar5Höjdinställningar5Markera varv enligt distans5Bildskärmsinställningar5Bildskärmsinställningar5Bildskärmsinställningar5Anpassa trippsidorna5Markera varv efter position5Bildskärmsinställningar5Ördra enhetena6Ändra måttenheterna6Anpassa användarprofilen6Ändra enheten språk6                                                                                                    |
| Historik4Visa din tur4Visa datatotaler4Ta bort historik4Datahantering4Ansluta enheten till en dator4Överföra filer till enheten4Ta bort filer4Koppla bort USB-kabeln4Skicka din tur till Garmin Connect4Garmin Connect5Anpassa enheten5Ruttdragningsalternativ5Anpassa trippsidorna5Kartinställningar5Anpassa tidurssidan5Markera varv enligt distans5Sidskärmsinställningar5Sidskärmsinställningar5Sidskärmsinställningar5Anpassa tartpåminnelsen5Byta plats för datalagring6Ändra enhetens språk6Ställa in enhetssignaler6Attartälla fabrikkingtällningar6Ställa in enhetssignaler6                                                                                                    |
| Historik4Visa din tur4Visa datatotaler4Ta bort historik4Datahantering4Ansluta enheten till en dator4Överföra filer till enheten4Ta bort filer4Koppla bort USB-kabeln4Skicka din tur till Garmin Connect4Garmin Connect5Anpassa enheten5Ruttdragningsalternativ5Anpassa trippsidorna5Kompassinställningar5Markera varv enligt distans5Markera varv efter position5Bildskärmsinställningar5Byta plats för datalagring6Ändra enhetens språk6Atira enhetens språk6Atira hetens språk6Atira hetens språk6Atira hetens språk6Atira spraner6                                                                                                    |
| Historik4Visa din tur.4Visa datatotaler.4Ta bort historik4Datahantering.4Ansluta enheten till en dator.4Överföra filer till enheten4Ta bort filer.4Koppla bort USB-kabeln4Skicka din tur till Garmin Connect4Garmin Connect5Anpassa enheten5Ruttdragningsalternativ5Anpassa trippsidorna5Kompassinställningar5Höjdinställningar5Markera varv efter position5Bildskärmsinställningar5Sindra startpåminnelsen5Byta plats för datalagring6Ändra måttenheterna6Anpassa användarprofilen6Ändra enhetens språk6Tidszoner6Enbetsinformation6                                                                                                    |
| Historik4Visa din tur4Visa datatotaler4Ta bort historik4Datahantering4Ansluta enheten till en dator4Överföra filer till enheten4Ta bort filer4Koppla bort USB-kabeln4Skicka din tur till Garmin Connect5Anpassa enheten5Ruttdragningsalternativ5Anpassa trippsidorna5Kompassinställningar5Höjdinställningar5Markera varv enligt distans5Bildskärmsinställningar5Sidata startpåminnelsen5Byta plats för datalagring6Ändra enhetens språk6Ställa in enhetssignaler6Tidazoner6Enhetsinformation6Enhetsinformation6Enhetsinformation6Enhetsinformation6Enhetsinformation6Enhetsinformation6Enhetsinformation6Enhetsinformation6Enhetsinformation6Enhetsinformation6                                                                                                    |

| Om IPX7                                  | 6 |
|------------------------------------------|---|
| Skötsel av enheten                       | 6 |
| Rengöra enheten                          | 6 |
| Visa satelliter                          | 6 |
| Felsökning                               | 6 |
| Återställa enheten                       | 6 |
| Spara energi medan du laddar enheten     | 6 |
| Radera användardata                      | 7 |
| Maximera batteriets användningstid       | 7 |
| Minska bakgrundsbelysningen              | 7 |
| Justera tidsgräns för bakgrundsbelysning | 7 |
| Använda automatisk avstängning           | 7 |
| Låsa pekskärmen                          | 7 |
| Låsa upp pekskärmen                      | 7 |
| Mer information                          | 7 |
| Visa enhetsinformation                   | 7 |
| Bilaga                                   | 7 |
| Registrera enheten                       | 7 |
| Datafält                                 | 7 |
| Index                                    | 8 |
|                                          |   |

# Introduktion

#### **A VARNING**

Rådgör alltid med en läkare innan du påbörjar eller ändrar ett motionsprogram.

### Komma igång

Första gången du använder enheten ska du utföra följande uppgifter för att konfigurera enheten och lära dig de grundläggande funktionerna.

- 1 Ladda enheten (sidan 1).
- 2 Installera enheten (sidan 1).
- 3 Sätta på enheten (sidan 1).
- 4 Ta en cykeltur (sidan 2).
- 5 Registrera enheten (sidan 7).
- 6 Överför din cykeltur till Garmin Connect™ (sidan 4).

### Ladda enheten

#### MEDDELANDE

Förhindra korrosion genom att torka mini-USB-porten, väderskyddet och omgivande område noga innan du laddar eller ansluter enheten till en dator.

Enheten drivs av ett inbyggt litiumjonbatteri som du kan ladda i ett vanligt vägguttag eller i en USB-port på datorn.

**OBS!** Enheten laddas inte utanför temperaturområdet 0 °C till 45 °C (32 °F till 113 °F).

1 Lyft upp väderskyddet 1 från mini-USB-porten 2.

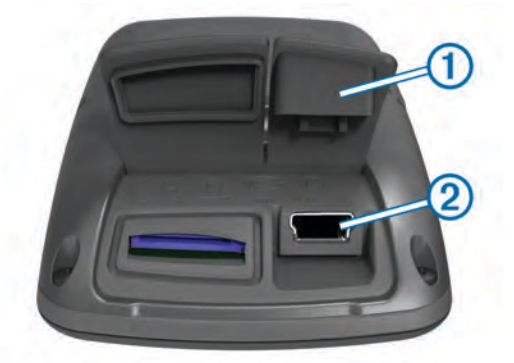

- 2 Anslut den smala änden av USB-kabeln till mini-USB-porten.
- Anslut USB-änden av kabeln till nätadaptern eller en USBport på datorn.
- 4 Anslut nätadaptern till ett vanligt vägguttag.
- När du ansluter enheten till en strömkälla slås den på.
- **5** Ladda enheten helt.

Ett fulladdat batteri kan användas i upp till 15 timmar innan det behöver laddas igen.

### Om batteriet

#### 🛆 VARNING

Den här enheten innehåller ett litiumjonbatteri. I guiden *Viktig* säkerhets- och produktinformation, som medföljer i produktförpackningen, finns viktig information och produktvarningar.

### Installera standardfästet

För bästa GPS-mottagning, placera cykelfästet så att framsidan av Edge är riktad mot himlen. Du kan installera cykelfästet på styrstammen eller styret.

1 Välj en säker plats att montera Edge där den inte sitter i vägen när du cyklar. 2 Placera gummiskivan ① på cykelfästets baksida. Gummiflikarna passar in på cykelfästets baksida så att den hålls på plats.

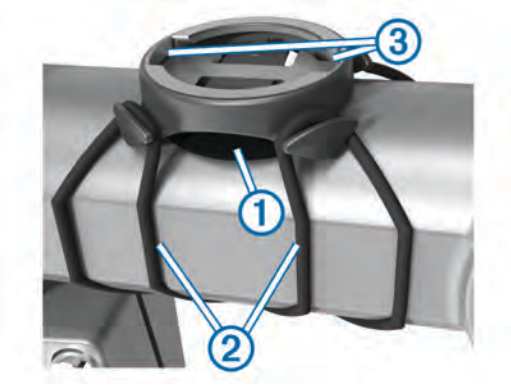

- 3 Placera cykelfästet på styrstången.
- 4 Sätt fast cykelfästet ordentligt med de två remmarna 2.
- 5 Passa in flikarna på baksidan av Edge i spåren på cykelfästet ③.
- 6 Tryck ned lätt och vrid Edge medsols så att den låses på plats.

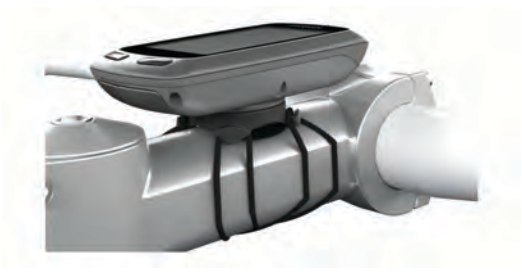

### Slå på enheten

Första gången du slår på enheten ombeds du att konfigurera systeminställningarna och användarprofilen (sidan 6).

- 1 Håll ned 🖒.
- 2 Följ instruktionerna på skärmen.

### Knappar

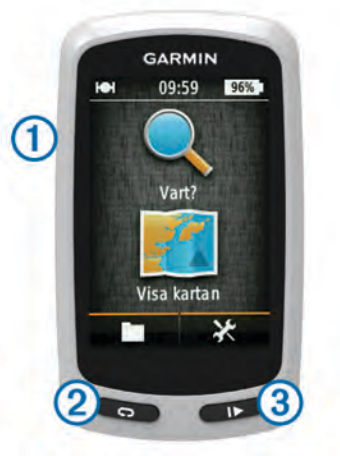

| 1 | Ģ | Välj för att slå på och stänga av belysningen.<br>Håll nedtryckt om du vill slå på eller stänga av enheten. |
|---|---|----------------------------------------------------------------------------------------------------|
| 2 | Ç | Välj för att markera ett nytt varv.                                                                         |
| 3 |   | Välj för att starta eller stoppa tiduret.                                                                   |

#### Hemskärm – översikt

Hemskärmen ger dig snabb tillgång till alla funktioner hos Edge.

| <b>Vart?</b> Söker efter en plats eller rutt. |                          |
|-----------------------------------------------|--------------------------|
| 🖭 Visa kartan                                 | Visar kartan.            |
|                                               | Öppnar enhetshistoriken. |
| ×                                             | Öppna inställningsmenyn. |

#### Använda pekskärmen

 När tiduret körs kan du trycka på skärmen om du vill visa tiduröverlagringen.

Med hjälp av tiduröverlagringen kan du använda inställningarna och sökfunktionerna under en cykeltur.

- Välj ✓ för att spara ändringar och stänga sidan.
- Välj X för att stänga sidan och återgå till föregående sida.
- Välj 5 för att återgå till föregående sida.
- Välj A för att återgå till hemskärmen.
- Välj ↑ och ↓ för att bläddra.
- Välj **Q** för att söka efter en plats.
- Välj 🛄 för att söka efter namn.
- Välj 🖬 för att ta bort ett objekt.

#### Skärmens bakgrundsbelysning

- Tryck när som helst på skärmen om du vill slå på bakgrundsbelysningen.
- Tryck på 🖞 för att justera bakgrundsbelysning och tidsgräns.

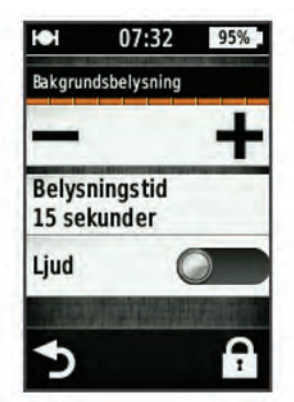

### Söka satellitsignaler

Det kan vara så att enheten behöver fri sikt mot himlen för att hämta satellitsignaler. Tid och datum ställs in automatiskt utifrån GPS-positionen.

**1** Gå utomhus till en öppen plats.

Enhetens framsida ska vara riktad mot himlen.

2 Vänta medan enheten hämtar satelliter. Det kan ta 30–60 sekunder att söka satellitsignaler.

# Navigering

### Spela in en tur

Du kan spela in detaljer om turen, t.ex. spår, tid och höjd.

- 1 Välj ▶.
- 2 Vänta medan enheten hämtar satelliter.
- 3 Svep över skärmen för fler datasidor.
- 4 Om det behövs trycker du på skärmen för att visa tiduröverlagringen.
- **5** Välj ▶ om du vill stoppa tiduret.
- 6 Välj Spara.

### Navigera tillbaka till startplatsen

- 1 Under turen kan du trycka på skärmen om du vill visa trippsidans överlagring.
- 2 Välj ♠ > Vart? > Tillbaka till start.
- 3 Välj ett alternativ:
  - Om du vill åka samma väg tillbaka väljer du Längs samma rutt.
  - Om du vill åka kortast möjliga väg tillbaka väljer du **Rakaste vägen**.
- 4 Välj TUR.

### Planera och köra en rutt

Du kan skapa och köra en anpassad rutt.

- 1 På hemskärmen väljer du Vart? > Ruttplanerare > Lägg till en första plats.
- 2 Välj ett alternativ:
  - Om du vill välja en sparad plats väljer du **Sparat** och väljer en plats.
  - Välj en plats som du nyligen sökt efter genom att välja Senast hittade platser och välja en plats.
  - Välj en plats på kartan genom att välja Använd karta och välja en plats.
  - För att bläddra till och välja en intressant plats väljer du Kategorier för intressanta platser och väljer en närliggande intressant plats.
  - Välj en stad genom att välja Städer och välja en närliggande stad.
  - Välj en adress genom att välja Adress och ange adressen.
  - Om du vill använda koordinater väljer du Koordinater och anger koordinaterna.
- 3 Välj Använd.
- 4 Välj Lägg till nästa plats.
- 5 Upprepa steg 2–4 tills du har valt alla platser för rutten.
- 6 Välj Visa rutt.

Enheten beräknar rutten och en karta över rutten visas.

TIPS: Du kan välja 📥 om du vill visa en höjdprofil för rutten.

7 Välj TUR.

#### Skapa en tur och retur-rutt

Enheten kan skapa en tur och retur-rutt utifrån en angiven sträcka och en startplats.

- På hemskärmen väljer du Vart? > Tur-och-returruttdragning.
- 2 Välj Distans och ange ruttens totala sträcka.
- 3 Välj Startplats.
- 4 Välj ett alternativ:
  - Välj Aktuell position.
     OBS! Om enheten inte kan hämta satellitsignaler för att fastställa din aktuella plats uppmanas du att använda den senast kända platsen eller att markera platsen på kartan.
  - Välj Använd karta för att välja en plats på kartan.
- 5 Välj Sök.
- 6 Välj en rutt för att visa den på kartan.
  - TIPS: Du kan välja **<** och **>** om du vill visa de andra rutterna.
- 7 Välj TUR.

### Positioner

Du kan registrera och lagra platser i enheten.

### Navigera till en intressant plats

Du kan söka efter speciella platstyper.

- 1 På hemskärmen väljer du Vart? > Sökverktyg > Kategorier för intressanta platser.
- 2 Välj en kategori.
- 3 Välj en intressant plats.
- 4 Välj TUR.

#### Ange en sökplats

Som standard söker enheten efter intressanta platser, sparade platser och sparade rutter nära din aktuella plats. Du kan ställa in enheten så att den söker nära en annan plats.

- 1 På hemskärmen väljer du Vart? > .
- 2 Välj ett sökområde.
- 3 Välj eventuellt en position.
- 4 Vid behov väljer du Använd.

#### Spara din position

Du kan spara din aktuella position, som till exempel ditt hem eller din parkeringsplats.

På hemskärmen väljer du X > System > GPS > Markera plats > ✓.

#### Navigera till en adress

1 På hemskärmen väljer du Vart? > Sökverktyg > Adresser.

- 2 Följ instruktionerna på skärmen.
- 3 Välj TUR.

#### Navigera till någon av dina senaste platser

- 1 På hemskärmen väljer du Vart? > Senast hittade platser.
- 2 Välj en plats.
- 3 Välj TUR.

### Navigera till en sparad position

Innan du kan navigera till ett sparat foto måste du överföra geotaggade foton till din enhet (sidan 4).

- 1 På hemskärmen väljer du Vart? > Sparat > Positioner.
- 2 Välj en plats.
- 3 Välj TUR.

#### Navigera till ett sparat foto

Innan du kan navigera till ett sparat foto måste du överföra geotaggade foton till din enhet (sidan 4).

- 1 På hemskärmen väljer du Vart? > Sparat > Foton.
- 2 Välj ett foto.
- 3 Välj TUR.

### Spara platser från kartan

- 1 På hemskärmen väljer du Visa kartan > ₩.
- 2 Sök positionen på kartan.
- 3 Välj position.
- Platsinformation visas överst på kartan.
- 4 Markera platsinformationen.
- 5 Välj ► > ✓ om du vill spara platsen.

#### Räkna ut en position

Du kan skapa en ny position genom att projicera avstånd och bäring från en markerad position till en ny position.

- 1 På hemskärmen väljer du Vart? > Sparat > Positioner.
- 2 Välj en plats.
- 3 Välj platsinformationen högst upp på skärmen.
- 4 Välj > Projektplats.
- 5 Ange bäring och avstånd till den utvalda platsen.

6 Välj √.

#### **Redigera positioner**

- 1 På hemskärmen väljer du Vart? > Sparat > Positioner.
- 2 Välj en plats.
- 3 Välj informationsfältet högst upp på skärmen.
- 4 Välj 🖍.
- 5 Välj ett kännetecken.

Välj till exempel **Ändra höjd** för att ange den kända höjden över havet för positionen.

6 Ange den nya informationen och välj ✓.

#### Ta bort en plats

- 1 På hemskärmen väljer du Vart? > Sparat > Positioner.
- 2 Välj en plats.
- 3 Välj platsinformationen högst upp på skärmen.
- 4 Välj ✓ > Ta bort plats > ✓.

### Skapa en bana från historiken

Du kan skapa en ny bana från en tidigare sparad tur.

- 1 På hemskärmen väljer du **m** > **Resor**.
- 2 Välj en resa.
- 3 Välj 🛃
- 4 Ange ett namn på banan och välj √.

#### Cykla en sparad bana

Innan du kan cykla en sparad bana måste du registrera en tur (sidan 2) och skapa en bana från turen (sidan 3).

- 1 På hemskärmen väljer du Vart? > Sparat > Banor.
- 2 Välj en bana.
- 3 Välj TUR.

### Ändra baninställningarna

- 1 På hemskärmen väljer du Vart? > Sparat > Banor.
- 2 Välj en bana.
- 3 Välj Inställningar.
- 4 Välj ett alternativ:
  - Om du vill ändra namnet på banan väljer du Namn.
  - Om du vill ställa in enheten så att den varnar dig när du har lämnat rutten väljer du **Ur kurs-varningar**.

### Avbryta navigering

Välj 🛚 på kartsidan.

### ANT+<sup>™</sup> sensorer

Edge Touring Plus kan användas med en trådlös ANT+ pulsmätare eller en eBike med funktioner för ANT+.

### Para ihop en pulsmätare

Du måste ta på dig pulsmätaren innan du kan para ihop den.

- **1** Flytta enheten inom räckhåll för pulsmätaren (3 m).
  - **OBS!** Håll dig på minst 10 m avstånd från andra ANT+ sensorer under ihopparningen.
- 2 Välj X > Pulsmätare > Aktivera > Sök.

När pulsmätaren har parats ihop med din enhet blir sensorstatusen **Ansluten**.

### Para ihop en eBike

 Flytta enheten inom räckhåll för din eBike (3 m).
 OBS! Håll dig på minst 10 m avstånd från andra ANT+ sensorer under ihopparningen. 2 Välj 🗶 > eBike > Aktivera > Sök.

När din eBike har parats ihop med enheten blir sensorstatusen **Ansluten**.

**TIPS:** Du kan välja **eBike-information** om du vill visa information som lagrats på datorn till din ihopparade eBike, till exempel trippmätare och batteritid.

# Historik

Historiken innefattar tid, distans, kalorier, hastighet, varvdata, höjd och valfri ANT+ sensorinformation.

**OBS!** Historiken registreras inte när du har stoppat eller pausat tiduret.

När enhetens minne är fullt visas ett meddelande. Enheten tar inte automatiskt bort eller skriver över din historik. Överför din historik till Garmin Connect med jämna mellanrum om du vill bevara alla dina kördata.

### Visa din tur

- 1 På hemskärmen väljer du **E** > **Resor**.
- 2 Välj en resa.

#### Visa datatotaler

Du kan se de ackumulerade data som du har sparat i Edge, inklusive antalet cykelturer, tid, distans och kalorier.

På hemskärmen väljer du **> Totaler**.

### Ta bort historik

- 1 På hemskärmen väljer du 🖿 > Ta bort.
- 2 Välj ett alternativ:
  - Välj Alla resor för att radera alla sparade aktiviteter från historiken.
  - Välj Gamla turer för att radera aktiviteter som spelats in för över en månad sedan.
  - Välj Alla summor om du vill återställa alla sammanlagda distanser och tider.
- 3 Välj √.

### Datahantering

**OBS!** Enheten är inte kompatibel med Windows<sup>®</sup> 95, 98, Me, Windows  $NT^{\mathbb{R}}$  eller  $Mac^{\mathbb{R}}$  OS 10.3 och tidigare.

### Ansluta enheten till en dator

#### MEDDELANDE

Förhindra korrosion genom att torka mini-USB-porten, väderskyddet och omgivande område noga innan du laddar eller ansluter enheten till en dator.

Innan du kan ansluta USB-kabelns raka kontakt till enheten kan du behöva ta bort monterade extratillbehör.

- 1 Lyft upp väderskyddet från mini-USB-porten.
- 2 Anslut den smala änden av USB-kabeln till mini-USB-porten.
- Anslut den tjocka änden av USB-kabeln till en USB-port på datorn.

Enheten och minneskortet (tillval) visas som flyttbara enheter under Den här datorn på Windows datorer eller som en volym på skrivbordet på Mac datorer.

### Överföra filer till enheten

1 Anslut enheten till datorn (sidan 4).

Enheten och minneskortet (tillval) visas som flyttbara enheter under Den här datorn på Windows datorer eller som en volym på skrivbordet på Mac datorer. **OBS!** I vissa datorer med flera nätverksenheter kan enheterna inte visas. Om du vill ha mer information om hur du ansluter diskenheten kan du läsa i hjälpen till operativsystemet.

- 2 Öppna filläsaren på datorn.
- 3 Välj en fil.
- 4 Välj Ändra > Kopiera.
- 5 Öppna Garmin eller minneskortenheten eller -volymen.
- 6 Välj Ändra > Klistra in. Filen visas i listan med filer i enhetsminnet eller på minneskortet.

#### Ta bort filer

#### MEDDELANDE

Om du inte är säker på vad en fil används till bör du inte ta bort den. Minnet i enheten innehåller viktiga systemfiler som du inte bör ta bort.

- 1 Öppna Garmin enheten eller volym.
- 2 Om det behövs öppnar du en mapp eller volym.
- 3 Välj en fil.
- 4 Tryck på Delete på tangentbordet.

#### Koppla bort USB-kabeln

Om enheten är ansluten till datorn som en flyttbar enhet eller volym, måste du koppla bort enheten från datorn på ett säkert sätt för att undvika dataförluster. Om enheten är ansluten till en Windows dator som en flyttbar enhet, behöver du inte koppla från säkert.

- 1 Slutför en åtgärd:
  - Om du har en Windows dator väljer du ikonen Säker borttagning av maskinvara i aktivitetsfältet och väljer sedan din enhet.
  - På Mac datorer drar du volymikonen till papperskorgen.
- 2 Koppla bort kabeln från datorn.

### Skicka din tur till Garmin Connect

#### MEDDELANDE

Förhindra korrosion genom att torka mini-USB-porten, väderskyddet och omgivande område noga innan du laddar eller ansluter enheten till en dator.

1 Lyft upp väderskyddet ① från mini-USB-porten ②.

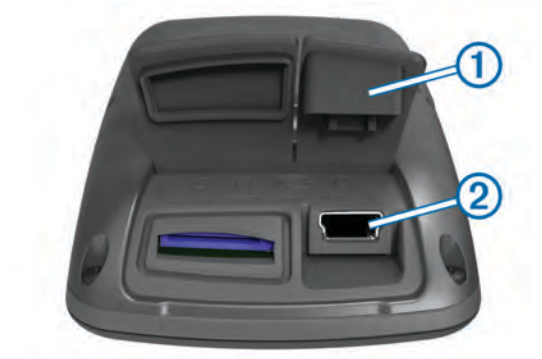

- 2 Anslut den smala änden av USB-kabeln till mini-USB-porten.
- Anslut den tjocka änden av USB-kabeln till en USB-port på datorn.
- 4 Gå in på www.garminconnect.com/start.
- 5 Följ instruktionerna på skärmen.

### **Garmin Connect**

Garmin Connect ger dig ett enkelt sätt att lagra och spåra dina aktiviteter, analysera dina data och dela dem med andra. Registrera dig för ett kostnadsfritt konto genom att gå till www.garminconnect.com/start.

- Lagra dina aktiviteter: När du har avslutat och sparat en aktivitet med enheten kan du överföra aktiviteten till Garmin Connect och spara den så länge du vill.
- Analysera dina data: Du kan visa mer detaljerad information om din aktivitet, inklusive en översiktskartvy, tempo- och hastighetsdiagram och anpassningsbara rapporter.

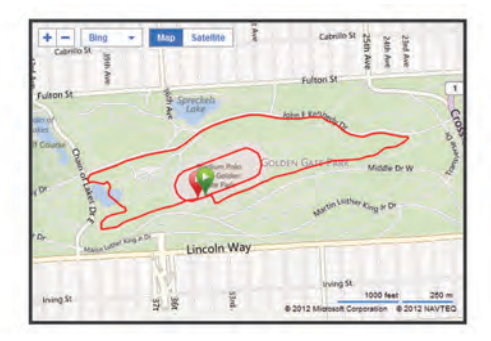

**Dela med dig av dina aktiviteter**: Du kan skicka e-post om dina aktiviteter till andra, eller lägga upp länkar till dina aktiviteter på de sociala nätverksplatser du tycker bäst om.

## Anpassa enheten

### Ruttdragningsalternativ

På hemskärmen väljer du 🗙 > Ruttdragningsalternativ.

Ruttläge: Ställer in transportmetoden så att rutten optimeras.

- Beräkningsmetod: Ställer in den metod som används för att beräkna din rutt.
- Lås på väg: Låser positionsikonen, som indikerar din position på kartan, på närmaste väg.
- Undvik följande: Ställer in vilka vägtyper du vill undvika när du navigerar.
- Räkna om: Räknar automatiskt om rutten när du avviker från den.

### Anpassa trippsidorna

Du kan anpassa uppgifterna som visas på varje trippsida.

- 1 På hemskärmen väljer du **X** > **Resesidor**.
- 2 Välj en sida.
- 3 Aktivera sidan om det behövs.
- 4 Välj ett alternativ som du vill ändra.

### Kartinställningar

På hemskärmen väljer du 🗙 > Resesidor > Karta.

Kartdatafält: Ställer in de datafält som visas på kartan.

- Orientering: Justerar hur kartan visas på sidan (sidan 5).
- Autozoom: Väljer automatiskt rätt zoomnivå för optimal användning. Om du har valt Av måste du zooma in och ut manuellt.
- Kartinfo: Anger detaljnivå på kartan. Om du visar kartan med hög detaljrikedom ritas den om långsammare.
- Kartinformation: Aktiverar eller avaktiverar de kartor som för närvarande är inlästa i enheten.

#### Ändra kartans orientering

- På hemskärmen väljer du X > Resesidor > Karta > Orientering.
- 2 Välj ett alternativ:

- Välj Norr upp för att visa norr överst på sidan.
- Välj **Spår uppåt** för att visa den nuvarande kursen överst på sidan.
- Välj **3D-läge** om du vill visa färdriktningen ur ett bilperspektiv med färdriktningen överst.

#### Kompassinställningar

På hemskärmen väljer du X > **Resesidor** > **Kompass**.

Kompass: Aktiverar eller inaktiverar kompassidan.

Datafält: Ställer in de datafält som visas på kompassidan.

### Höjdinställningar

**OBS!** Edge Touring visar höjdinformation endast när enheten navigerar längs en rutt. Edge Touring Plus visar höjdinformation när du vill.

På hemskärmen väljer du 🛠 > Resesidor > Höjd.

Höjd: Aktiverar eller inaktiverar höjdsidan.

Datafält: Ställer in de datafält som visas på höjdsidan.

#### Anpassa tidurssidan

- Du kan anpassa datafälten som visas på tidurssidan.
- 1 På hemskärmen väljer du X > Resesidor > Tidur.
- 2 Välj + eller − om du vill ändra antalet datafält på sidan.
- 3 Välj √.
- 4 Välj ett datafält för att ändra den datatyp som visas i fältet.
- 5 Välj 🗸.

### Markera varv enligt distans

Med Auto  $\mathsf{Lap}^{\texttt{R}}$  kan du automatiskt markera varvet vid en viss sträcka.

- 1 På hemskärmen väljer du X > Auto Lap > Auto Laputlösare > Efter distans > Varv på.
- **2** Ange ett värde.

### Markera varv efter position

Med Auto Lap kan du automatiskt markera varvet vid en särskild position.

- 1 På hemskärmen väljer du X > Auto Lap > Auto Laputlösare > Efter position > Varv på.
- 2 Välj ett alternativ:
  - Välj Tryck endast på Lap för att aktivera varvmätaren varje gång du väljer coch varje gång du passerar någon av dessa positioner igen.
  - Välj Start och Lap för att aktivera varvräknaren på den GPS-position där du väljer ▶ och på alla platser under turen där du väljer ♥.
  - Välj Mark och Lap om du vill aktivera varvräknaren på en viss GPS-position som markerats innan cykelturen och på alla platser under turen där du tryckt på

### Bildskärmsinställningar

På hemskärmen väljer du 🗙 > System > Skärm.

- Belysningstid: Anpassar tiden innan bakgrundsbelysningen släcks.
- **Färgläge**: Ställer in enheten så att den visar dagsljus- eller nattljusfärger. Du kan välja **Auto** om du vill att enheten ställer in dagsljus- eller nattljusfärger automatiskt beroende på tidpunkt.

Skärmavbildning: Spara bilden på enhetens skärm.

### Ändra startpåminnelsen

Funktionen känner automatiskt av när enheten har upptäckt satelliter och börjar röra på sig. Det är en påminnelse att starta tiduret så att du kan registrera dina kördata.

- 1 På hemskärmen väljer du X > System > Startmeddelande > Startmeddelandeläge.
- 2 Välj ett alternativ:
  - Välj En gång.
  - Välj Repetera > Upprepningsfördröjning för att ändra tiden för fördröjning av påminnelsen.

### Byta plats för datalagring

- 1 På hemskärmen väljer du X > System > Dataregistrering > Spela in på.
- 2 Välj ett alternativ:
  - Välj Internt minne om du vill spara dina data i enhetsminnet.
  - Välj **Minneskort** om du vill spara dina data i ett minneskort (tillval).

### Ändra måttenheterna

Du kan anpassa måttenheterna för distans och hastighet, höjd, vikt, positionsformat och tidsformat.

- 1 På hemskärmen väljer du X > System > Enheter.
- 2 Välj typ av måttenhet.
- 3 Välj en måttenhet för inställningen.

### Anpassa användarprofilen

Första gången du använder enheten ombeds du ange kön, ålder och vikt. Du kan uppdatera de här inställningarna när du vill. Enheten utnyttjar informationen för att kalkylera korrekta kördata.

På hemskärmen väljer du X > System > Användarprofil.

### Ändra enhetens språk

På hemskärmen väljer du X > System > Språk.

### Ställa in enhetssignaler

På hemskärmen väljer du 🛠 > System > Ljud.

### Återställa fabriksinställningarna

Du kan återställa alla inställningar du konfigurerade i den första konfigurationen.

- 1 På hemskärmen väljer du X > System > Återställning till fabriksinställningar.
- 2 Följ instruktionerna på skärmen.

### Tidszoner

Varje gång du slår på enheten och söker efter satelliter hittar den automatiskt din tidszon och det aktuella klockslaget.

# Enhetsinformation

### EdgeSpecifikationer

| Batterityp                  | 1 100 mAh uppladdningsbart,<br>inbyggt litiumjonbatteri |
|-----------------------------|---------------------------------------------------------|
| Batteriets livslängd        | 15 timmar, normal användning                            |
| Externt batteri (tillbehör) | 20 timmar, normal användning                            |
| Vattentålighet              | IPX7                                                    |
| Drifttemperaturområde       | Från -20 till 60 °C (från -4 till 140 °F)               |

| Laddningstemperaturområde             | Från 0 till 45 °C (från 32 till 113 °F)                                                                                                    |
|---------------------------------------|----------------------------------------------------------------------------------------------------|
| Band (O-ringar) för<br>standardfästet | Två storlekar:<br>• 1,3 × 1,5 × 0,9 tum AS568-125<br>• 1,7 × 1,9 × 0,9 tum AS568-131<br><b>OBS!</b> Använd endast EPDM-<br>utbytesband (Ethylene Propylene<br>Diene Monomer). Gå till<br>http://buy.garmin.com eller kontakta<br>en Garmin <sup>®</sup> återförsäljare. |

### Om IPX7

### MEDDELANDE

Enheten är vattentät enligt IEC-standard 60529 IPX7. Den tål att vara nedsänkt i vatten på 1 meters djup i 30 minuter. Längre tider kan leda till att enheten skadas. Om enheten varit under vatten måste du torka av den och sedan blåsa den torr innan du använder eller laddar den.

### Skötsel av enheten

#### MEDDELANDE

Förvara inte enheten där den kan utsättas för extrema temperaturer eftersom det kan orsaka permanenta skador.

Använd aldrig ett hårt eller vasst föremål på pekskärmen eftersom den då kan skadas.

Använd inte kemiska rengörings- eller lösningsmedel som kan skada plastkomponenterna.

Fäst väderskyddet ordentligt för att förhindra skada på mini-USB-porten.

#### Rengöra enheten

- 1 Torka av enheten med en fuktad trasa med milt rengöringsmedel.
- 2 Torka enheten torr.

### Visa satelliter

Satellitsidan visar den aktuella GPS-satellitinformationen. Mer information om GPS finns på www.garmin.com/aboutGPS.

På hemskärmen väljer du X > System > GPS > Visa satelliter.

GPS-noggrannheten visas längst ned på sidan. De gröna staplarna anger styrkan på varje satellitsignal som tas emot (numret på satelliten visas under varje stapel).

# Felsökning

### Återställa enheten

Om enheten slutar att svara kan du behöva återställa den. Detta raderar inte dina data eller inställningar.

- 1 Håll in 🖞 i 10 sekunder.
- 2 Håll ned 🕁 en sekund för att sätta på enheten.

### Spara energi medan du laddar enheten

Du kan stänga av enhetens skärm och övriga funktioner medan du laddar enheten.

- Anslut enheten till en extern strömkälla. Återstående batterikapacitet visas.
- 2 Håll strömknappen nedtryckt i 4–5 sekunder. Skärmen stängs av och enheten försätts i ett batteriladdningsläge med låg strömförbrukning.
- 3 Ladda enheten helt.

### Radera användardata

Du kan återställa alla enhetens inställningar till fabriksinställningarna.

**OBS!** Det här innebär att du tar bort all information som du har angett men inte historiken.

- 1 Stäng av enheten.
- 2 Lägg fingret i det övre vänstra hörnet av pekskärmen.
- 3 Starta enheten medan du håller kvar fingret på pekskärmen.
  4 Väli ✓.

### Maximera batteriets användningstid

### Minska bakgrundsbelysningen

- 1 Välj 🖞 för att öppna statussidan.
- 2 Använd och ∔ för att justera ljusstyrkan.

#### Justera tidsgräns för bakgrundsbelysning

Du kan förkorta bakgrundsbelysningens tidsgräns för att maximera batterilivslängden.

- 1 Välj () > Belysningstid.
- 2 Välj ett alternativ.

### Använda automatisk avstängning

Den här funktionen stänger automatiskt av enheten efter 15 minuters inaktivitet.

1 Välj X > System > Automatisk avstängning.

2 Välj På.

### Låsa pekskärmen

Lås skärmen för att förhindra oavsiktliga nedtryckningar på skärmen.

- 1 Välj ⊕.
- 2 Välj 🔒.

### Låsa upp pekskärmen

- 1 Välj ⊕.
- 2 Välj 🔒.

### **Mer information**

- Gå till www.garmin.com/intosports.
- Gå till www.garmin.com/learningcenter.
- Gå till http://buy.garmin.com, eller kontakta din Garmin återförsäljare för information om tillbehör och utbytesdelar.

### Visa enhetsinformation

Du kan visa enhets-ID, programversion och licensavtal.

På hemskärmen väljer du 🗙 > System > Om.

## Bilaga

### **Registrera enheten**

Hjälp oss att hjälpa dig på ett bättre sätt genom att fylla i vår onlineregistrering redan i dag.

- Gå till http://my.garmin.com.
- Spara inköpskvittot, i original eller kopia, på ett säkert ställe.

### Datafält

Vissa datafält kräver en pulsmätare eller en eBike för att visa data.

**Avstånd**: Tillryggalagd sträcka för aktuellt spår eller aktivitet. **Batterinivå**: Återstående batteriladdning.

Distans kontrollpunkt: Återstående avstånd till nästa punkt på banan.

Distans till destination: Återstående distans till slutmålet. Dessa data visas bara under navigering.

- Distans till nästa: Återstående avstånd till nästa waypoint på rutten. Dessa data visas bara under navigering.
- Distans varv: Tillryggalagd sträcka för aktuellt varv.
- **ETA nästa**: Den beräknade tidpunkten då du når nästa waypoint på rutten (justerat till waypointens lokala tid). Dessa data visas bara under navigering.

**ETA vid destination**: Den beräknade tidpunkten då du når slutmålet (justerat till destinationens lokala tid). Dessa data visas bara under navigering.

- Fart Max: Topphastigheten för den aktuella aktiviteten.
- Fart Medel: Medelhastigheten för den aktuella aktiviteten.
- Fart Varv: Medelhastigheten för det aktuella varvet.
- **GPS-noggrannhet**: Felmarginal för din exakta position. Exempel: din GPS-position är exakt till inom +/- 3,65 m (+/-12 fot).
- GPS-signalstyrka: Styrkan på GPS-satellitsignalen.
- Hastighet: Den aktuella färdhastigheten.
- Höjd: Höjden på aktuell position över eller under havsnivå.
- Kalorier: Mängden totala kalorier som förbränts.
- Klocka: Aktuell tid på dagen baserat på din aktuella position och tidsinställningar (format, tidszon och sommartid).
- Lutning: Beräkningen av stigning (höjd) under lopp (distans). Exempel: om du färdas 60 m (200 fot) för varje 3 m (10 fot) du stiger är lutningen 5 %.
- Puls: Hjärtslagen per minut (bpm). Din enhet måste vara ansluten till en kompatibel pulsmätare.
- Puls %Max.: Procentandelen av maxpuls.
- Puls Med.: Den genomsnittliga pulsen för den aktuella aktiviteten.
- Riktning: Riktningen som du rör dig i.
- **Solnedgång**: Tiden för solnedgång baserat på din GPSposition.
- Soluppgång: Tiden för soluppgång baserat på din GPSposition.
- Temperatur Luft: Luftens temperatur. Din kroppstemperatur påverkar temperaturmätaren.
- Tid: Stopptiden för den aktuella aktiviteten.
- **Tid förfluten**: Den totala inspelade tiden. Om du, t.ex. startar tiduret och löper i 10 minuter, stoppar tiduret i 5 minuter och sedan startar tiduret igen och löper i 20 minuter, är den förflutna tiden 35 minuter.
- Tid till destination: Den beräknade tiden innan du når destinationen. Dessa data visas bara under navigering.
- Tid till nästa: Den beräknade tiden som återstår tills du når nästa waypoint på rutten. Dessa data visas bara under navigering.
- Tid Varv: Stopptiden för det aktuella varvet.
- **Total distans**: En fortgående uppräkning av den tillryggalagda sträckan för alla färder. Denna summa rensas inte när du återställer trippdata.
- Total stigning: Det totala stigningsavståndet sedan den senaste återställningen.
- Totalt nedför: Den totala höjdminskningen sedan den senaste återställningen.
- Varv: Antalet varv som slutförts för den aktuella aktiviteten.

### Index

#### Α

anpassa enheten 5 ANT+ sensorer 3 användardata, ta bort 4 användarprofil 1 Auto Lap 5

#### В

bakgrundsbelysning 1, 2, 5, 7 banor inställningar 3 navigera 3 skapa 3 batteri ladda 1, 6 maximerar 7 typ 1 bildskärmsinställningar 5

### D

data lagra 5 överföra 4, 5 datafält 5, 7 dataregistrering 6 dator, ansluta 4

### Е

eBike 3 energisparläge 7 enhet registrering 7 skötsel 6 återställa 6 enhets-ID 7

#### F

felsökning 6, 7 filer, överföra 4 foton 3 första konfiguration 6

#### G

Garmin Connect 4 lagra data 5 GPS satellitsida 6 signal 2

#### Н

historik 2, 4 skicka till datorn 4, 5 ta bort 4 höjd, inställningar 5

#### I

ihopparning eBike 3 pulsmätare 3 ikoner 1 installera 1 inställningar 1, 5, 6 enhet 6

### κ

kartor inställningar 5 orientering 5 söka efter platser 3 knappar 1 kompass, inställningar 5

### L

ladda 6 ladda enheten 1 lagra data 4 ljud 6 ljusstyrka 7 låsa, skärm 7

#### Μ

minneskort 6 montera enheten 1 måttenheter 6

#### Ν

navigering 3 stoppa 3 tillbaka till start 2

### 0

O-ringar (band) 6

### Ρ

positioner 2, 3 hitta med kartan 3 redigera 3 senaste sök 3 ta bort 3 produktregistrering 7 profiler 6 programlicensavtal 7 programvara, version 7 pulsmätare, ihopparning 3

#### R

registrera enheten 7 rengöra enheten 6 rutter inställningar 5 skapa 2

#### S

satellitsida 6 satellitsignaler 2 skärm. 5 *Se även* bakgrundsbelysning ljusstyrka 7 låsa 7 skärmknappsats 2 spara aktiviteter 2 specifikationer 6 språk 6 startmeddelande 5 söka efter platser, nära din position 3

#### T ta

ta bort alla användardata 4, 7 historik 4 tidszoner 6 tidur 2, 4 tillbehör 7 träning, sidor 2 U

USB, koppla bort 4

### V

varv 1 vattentålighet 6

### W

waypoints, beräkna 3

Z zoner, tid 6

### Å

återställa, inställningar 7 återställa enheten 6

# www.garmin.com/support

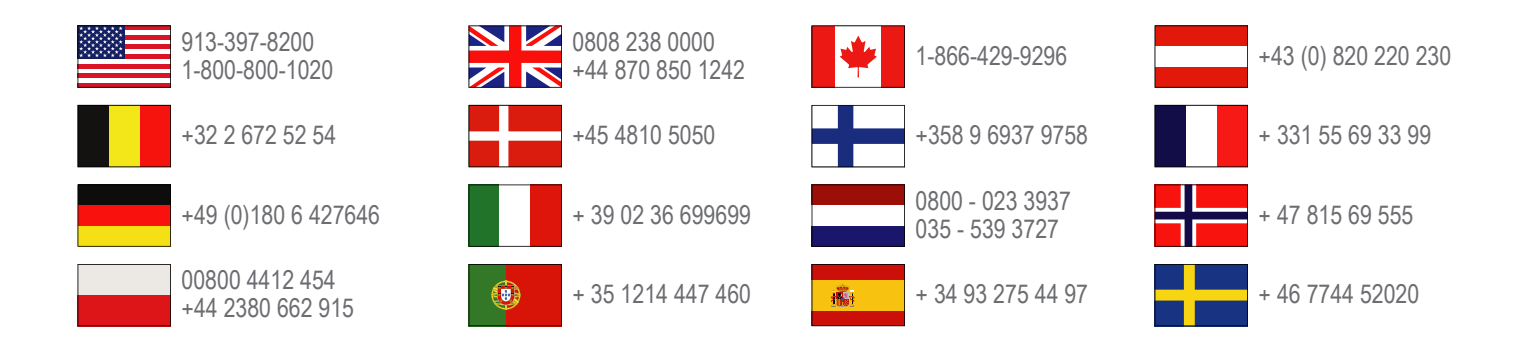

Garmin International, Inc. 1200 East 151st Street, Olathe, Kansas 66062, USA

**Garmin (Europe) Ltd.** Liberty House, Hounsdown Business Park Southampton, Hampshire, SO40 9LR Storbritannien

> **Garmin Corporation** No. 68, Zhangshu 2nd Road, Xizhi Dist. New Taipei City, 221, Taiwan (R.O.C.)

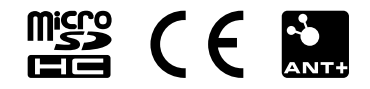